- 1. S'INSCRIRE en créant un compte.
- 2. ADHERER en payant sa cotisation annuelle.
- 3. CONFIRMATION de l'appartenance à un SEL par le correspondant.

Sur la page d'accueil ( http://route-des-sel.org/fr/ home) cliquer sur l'onglet "Faire une demande d'adhésion''

## **1er Etape..** <u>L'INSCRIPTION</u>

pour "Créer un compte sur le site de route des SEL" et obtenir un numéro d'adhérent.

| Accueil Comprendre                                                                                         |                                                                   |
|----------------------------------------------------------------------------------------------------|-------------------------------------------------------------------|
| Bienvenue sur le site de la Route des SEL                                                                  | Accès Adhérents                                                   |
| Bienvenue sur notre site                                                                                   | cliquer sur "Faire une<br>demande d'adhésion"                     |
| elles et heureuses RENCONTRES 2018                                                                         | Mot de passe *                                                    |
| La Route des SEL est une association qui a pour but de<br>favoriser les rencontres entre adhérents des SEL | Faire une demande d'adhésion     Oemander un nouveau mot de passe |

### Vous arrivez sur cette page

|                                                                                                    | Accueil Comprendre                                                                                                    |
|----------------------------------------------------------------------------------------------------|----------------------------------------------------------------------------------------------------|
| Liens                                                                                                    | Faire une demande d'adhésion                                                                                                    |
| • Community Forge<br>• SEL'idaire<br>• Route des Stages                                                                                | Faire une demande d'adhésion       Se connecter       Demander un nouveau mot de passe <ul> <li>Pourquoi mon hébergement n'apparaît-il pas sur la carte ?</li> <li>Envoyer une demande à tous les</li> <li>Demoyer une demande à tous les</li> </ul>                                                                                                    |
| Comment faire pour ? TUTORIELS                                                                                                    | Adresse * Ecrire en respectant les Majuscules et                                                                                                    |
| <ul> <li>S'inscrire (nouvel adhérent)</li> <li>Créer ou demander un MOT de passe</li> <li>Comment "ADHERER" ou "RE-ADHERER"</li> </ul> | Complément minuscules                                                                                                    |
| Créer et modifier son HEBERGEMENT     Enregistrer mes NUITEES et Voir le     récapitulatif                                             | Ville *                                                                                                    |
|                                                                                                    | Pays * France v                                                                                                    |
| TEMOIGNAGES                                                                                                    | Département-<br>Province/État * Sélection Sélectionner le département (menu déroulant)                                                                                                    |
| revoir                                                                                                    | Nom complet (Prénom et NOM) *                                                                                                    |
|                                                                                                    | Adresse de courriel *  L'adresse électronique doit être valide afin de recevoir les notifications. L'adresse électronique ne sera pas rendue publique. Elle ne sera utilisée que pour la réception d'un nouveau mot de passe ou pour la réception de notifications. <u>Afficher le poids des lignes</u> Téléphones *                                                                                                    |
|                                                                                                    | + *                                                                                                    |
|                                                                                                    | +                                                                                                    |
|                                                                                                    | De quel(s) SEL suis je adhérent(e) ? Il est possible de sélectionner plusieurs SEL en maintenant le bouton "CTRL" de votre<br>calvier enfoncé pendant que vous cliquez sur les SEL concernés. *<br>PTUT SEL DU PATS DE GEA<br>Fr02 SEL DU GOBANAIS<br>Fr02 SEL DU GOBANAIS<br>Fr03 SEL DU MARAIS DE LA SOUCHE<br>Fr03 C.E.P. (CONVIVIALITE ECHANGE PARTAGE)<br>Fr03 SEL DIS DU BOCAGE DE SAINT MENOUX<br>Fr03 SEL DIS DU BOCAGE DE SAINT MENOUX<br>Fr03 SEL DIS DU BOCAGE DE SAINT MENOUX<br>Fr03 SEL EST ALLIER<br>Fr03 SEL SUD ALLIER |

| Fr04 SEL DU PAYS DE FORCALQUIER MONTAGNE DE LURE<br>Fr04 SEL DU VERDON                                                                                                    |
|----------------------------------------------------------------------------------------------------|
| Vérification *                                                                                                    |
| Tapez les caractères que vous voyez dans l'image (non sensible à la casse), si vous ne pouvez pas les lire, enregistrez le formulaire et une nouvelle image sera générée. <u>Vérification audio.</u> |
| CAPTCHA<br>Cette question permet de s'assurer que vous êtes un utilisateur humain et non un logiciel automatisé de pollupostage<br>(spam).                                                           |
| Question mathématique *<br>2 + 0 =<br>Trouvez la solution de ce problème mathématique simple et saisissez le résultat, Par exemple, pour 1 + 3, saisissez 4.                                         |
| Faire une demande d'adhésion         cliquer pour valider la demande d'inscription                                                                                                    |

Si le nom de votre SEL n'est pas dans la liste, cliquer sur "<mark>Mon SEL n'est pas dans la liste",</mark> <u>puis indiquer le</u> <u>nom de votre SEL</u> lorsque vous serez connecté sur votre compte..... ou écrire à <u>Contactez-nous</u>

Il vous faut renseigner tous les champs (cases) obligatoires (**astérisque rouge \***) en respectant les **Majuscules** pour votre NOM, VILLE etc...

#### Terminer en cliquant sur "Faire une demande d'adhésion"

#### Sur le site s'inscrit le message ci-dessous :

|   | Accueil                                                      | Comprendre                                              |
|---|--------------------------------------------------------------|---------------------------------------------------------|
| 0 | message: Un message de bienvenue avec des in<br>de courriel. | structions supplémentaires a été envoyé à votre adresse |

Suite à cette inscription, vous recevez dans votre messagerie, un message de confirmation d'inscription indiquant **votre numéro d'adhérent**, et contenant **un lien** qui vous permet d'aller sur votre compte afin de créer et d'enregistrer votre mot de passe personnalisé. **Vous devez être déconnecté du site pour utiliser le lien situé dans le message.** 

MESAGE confirmant l'inscription du nouvel adhérent (reçu dans la messagerie personnelle) Bonjour Colette TEST3,

Pour accéder au site de la Route des SEL il vous faut personnaliser (créer) votre mot de passe-

Connectez vous sur le site en cliquant sur ce lien ou en le copiant-collant dans votre navigateur : <u>http://route-des-sel.org/fr/user/reset/12829/1501946969/11DEOht2lwY9n3zC...</u>

Il s'agit d'une connexion temporaire, elle ne peut être utilisée qu'une fois. Elle expire après 10 jours et rien ne se passe si elle n'est pas utilisée.

Lorsque vous serez connecté, vous devrez personnaliser (créer) votre mot de passe.

Après avoir défini votre mot de passe, vous pourrez vous reconnecter à l'adresse suivante <u>http://route-des-</u> sel.org/fr/user,

en utilisant votre numéro d'adhérent : **12829** et votre <mark>mot de passe</mark> que vous aurez personnalisé. Le site de la Route des SEL vous permet :

• de trouver un hébergement par un ou plusieurs critères comme "Capacité 4 places, en Haute-Savoie, à moins de 500m d'un Transport en Commun, qui accepte des animaux" ;

• de trouver un hébergement sur la carte (Attention : le chargement de la carte peut être long) ;

• de trouver un adhérent ou un correspondant avec son n° d'adhérent, son prénom ou son nom et de le contacter par téléphone ou courriel (onglet courriel situé au centre de votre page "Compte") ;

• de trouver un adhérent sur une carte ;

- de trouver un SEL soit par région, soit sur une carte, et d'entrer en contact avec le correspondant par téléphone ou courriel;
- d'imprimer la liste des adhérents à jour ;
- d'imprimer une liste des hébergements à jour ;
- de mettre à jour vous-même vos coordonnées et vos offres d'hébergement (pensez à mettre vos photos);

• de ré-adhérer.

A vous la découverte et bons échanges conviviaux ...

#### En cliquant sur le lien contenu dans le message, vous arrivez sur cette page.

(Le lien considéré comme un mot de passe ne peut être utilisé qu'une seule fois, il faut donc créer un mot de passe personnel)

| Accueil                                                 | Comprendre                      |
|---------------------------------------------------------|---------------------------------|
| Réinitialiser le mot de passe                           |                                 |
| Ceci est une connexion unique pour RCRzPsno3A qui ex    | pirera le <i>06 août 2017</i> . |
| Cliquez sur ce bouton pour vous connecter au site et mo | difier votre mot de passe.      |
| Cet identifiant ne peut être utilisé qu'une fois.       |                                 |
| Se connecter                                            |                                 |

# Clic sur "se connecter" pour CREER son mot de passe

| Nouvelles Infos Adhérents                                                                                                    |                                                                                                    |  |
|----------------------------------------------------------------------------------------------------|----------------------------------------------------------------------------------------------------|--|
| message: Vous venez d'utiliser votre lien de connexion unique. Il n'est désormais plus nécessaire<br>d'utiliser ce lien pour vous connecter. Veuillez modifier votre mot de passe. | Colette TEST3 (12829)<br>Mon compte                                                                                                    |  |
| Colette TEST3 (12829) Compte Cotisation(s) Carnet de voyage Voir (Modifier) Profil                                                                                                 | Modifier Nom/Mot de Passe<br>Modifier Tel/Sel/Hobbies<br>Adhérer ou Ré-Adhérer<br>Panier de commande<br>Créer votre Hébergement<br>Se déconnecter |  |
| Adresse de courriel *                                                                                                    |                                                                                                    |  |
| 'adresse électronique ne sera pas rendue publique.<br>Ile ne sera utilisée que pour la réception d'un nouveau mot de passe ou pour la                                              | a réception de notifications.                                                                                                    |  |
| Mot de passe                                                                                                    |                                                                                                    |  |
| Mot de passe                                                                                                    |                                                                                                    |  |

# ECRIRE SON MOT DE PASSE A L'IDENTIQUE DANS LES 2 CASES

## puis

## **ENREGISTRER**

(situé en fin de page)